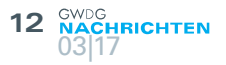

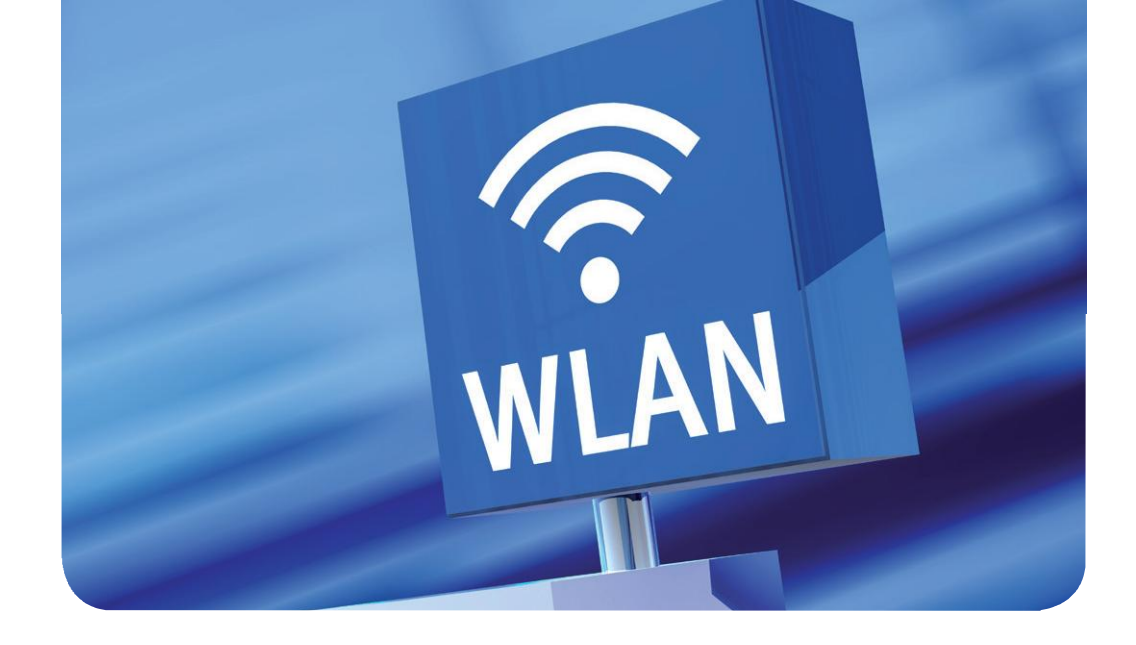

# The new Guestnet – WiFi Sponsoring

### Text und Kontakt:

Sebastian Klamt sebastian.klamt@gwdg.de 0551 39-30207 Steffen Klemer steffen.klemer@gwdg.de 0551 201-2170 Jannik Richter jannik.richter@gwdg.de 0551 39-30205 One of the basic needs of a digital nomad is WiFi access. In times of eduroam this is usually effortless. But what to do, if the guest doesn't have an eduroam account? The new WiFi sponsoring comes to the rescue.

Up until now the application for a WiFi guest account resembled Asterix' hunt for Permit A38 [1, 2]. To simplify this, we now have a WiFi sponsoring function in the GÖNET. The sponsoring is meant for single guests. We also have a new voucher system for events which will be presented in the upcoming GWDG News [3].

A sponsor can be everybody with the right to access the WiFi; without any prior application. This especially includes every employee and student. A guest account is valid for up to four weeks (adjustable) and up to three devices. Every user may sponsor up to five guests at a time. As usual, the WiFi access is meant solely for scientific and educational purposes. A guest account does not enable access to *eduroam* or to any other GWDG service.

The initiative for a sponsored guest account always has to come from the guest! And he can only apply for it when he is already present in Göttingen. He chooses the WiFi *GuestOnCampus* and clicks "apply for guest access" on the portal page. On most devices the portal page will appear right away. If not, open the website *http://wlan.gwdg.de*. There, he enters his name, his e-mail address, the e-mail address of his sponsor and a short message

for the sponsor. Finally he will be given a password that he should note down or save immediately. After unlocking, he can use the WiFi using his e-mail address and this password.

You as the sponsor will get an e-mail and can unlock the guest in the WiFi portal *https://voucher.gwdg.de*. Broadly speaking, the sponsor is liable for every action the guest commits while using the WiFi with this account. Therefore you should check thoroughly if the application is from an expected guest. In doubt, consult with your guest. As the guest might not even have Internet access there is no possible way to check his identity electronically.

In the following we will show the application procedure step by step. For requests, problems and proposals don't hesitate to contact the GWDG support. We are grateful for any feedback.

#### References

- [1] https://en.wikipedia.org/wiki/The\_Twelve\_Tasks\_of\_Asterix
- [2] https://www.youtube.com/watch?v=GI5kwSap9Ug
- [3] Until then just ask the GWDG support (*support@gwdg.de*) for such vouchers.

## WiFi Sponsoring Step by Step

### **REQUESTING AN ACCOUNT (AS A GUEST)**

- 1. Connect to the Network with the SSID *GuestOnCampus.*
- Now your device should open a login page (see figure

   If your device does not open the login page automatically, open your browser and enter *http://wlan.gwdg. de* into the address field, to get to the login page.
   If you already have an account for the GuestOn-Campus network skip to step 6.
- On this page klick on the link "apply for guest access" to get to the request form.
- 4. Now enter the following data into the request form and confirm the request by clicking on the "Notify Host" button afterwards (see figure 2):
  - > Your name,
  - > your e-mail address,
  - > the e-mail address of your host (sponsor),
  - a message to your host (This message should help your host to check if the request is yours) and the text you see in the captcha image.
- After you have completed these steps successfully, you will be redirected to a website where you can see your e-mail address and the password the system generated for you.

Please write down the password because you will need it to login after your host approved your request (see figure 3).

- 6. Klick on "Back to login", to get back to the login page.
- After your host approved your request you will be able to login on the login page with your e-mail address and the password you wrote down in step five.

### **APPROVING REQUESTS (AS A HOST)**

After a guest submitted a request for an account and entered you as his host you should get an e-mail prompting you to approve the request. If you get such a request and don't know the guest or don't want to approve it you can just ignore the e-mail.

If you want to approve such a request follow these steps:

- 1. Visit the page *https://voucher.gwdg.de* with your browser and login in using your account.
- You will see all requests of guests, that entered your e-mail address in the host field (see figure 4). It is important that you check if the request is really from a guest you know. We are not able to check the guest's e-mail address since guests may not have internet access. Also the name may be spoofed. In doubt call your guest.
- 3. Before approving the request you may change the duration of the accounts validity. This cannot be more than four weeks.
- 4. By clicking on the green tick (Activate) you can approve the request and activate the guest account.
- After you approved the request the guest account is active and the guest can login immediately. The guest can login using his e-mail address and the password the system generated for him (see figure 5).

You may also delete or prolong active accounts to a maximum of four weeks.

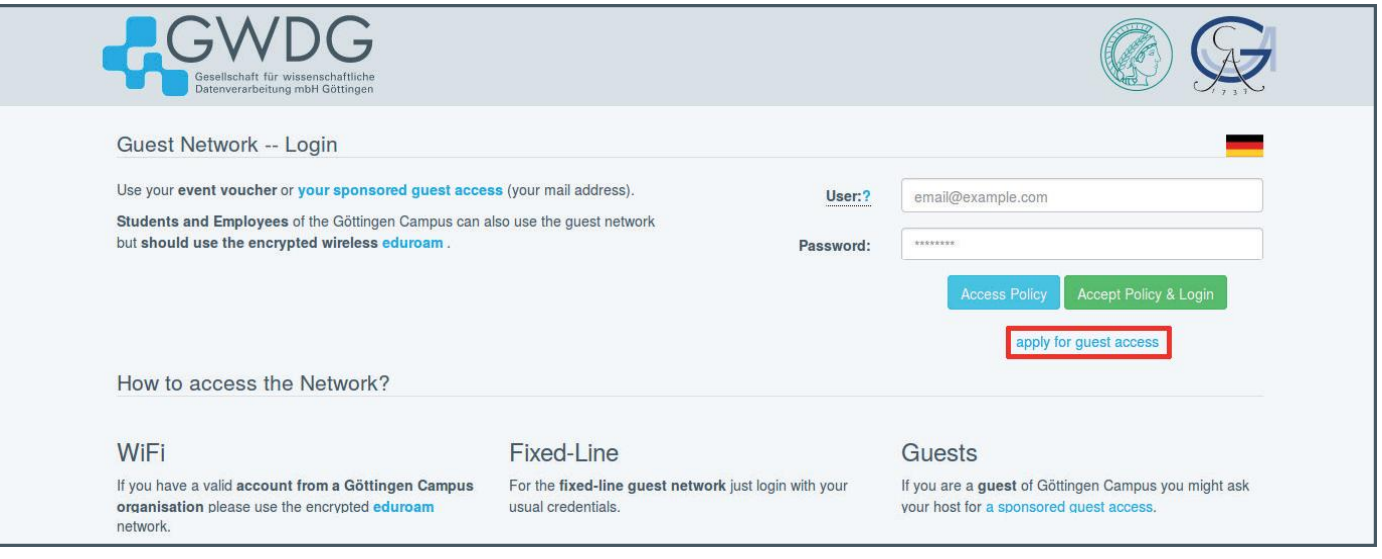

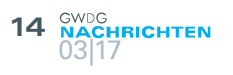

| Gesellschaft für wissenschaftliche<br>Datenverarbeitung mbH Göttingen                      |                                                                                                    |  |
|--------------------------------------------------------------------------------------------|----------------------------------------------------------------------------------------------------|--|
| Request for a guest<br>If you are a guest of a student<br>Just fill out the questions belo | network sponsorship<br>or employee of the Göttingen Campus you can ask your host for a WiFi sponsorship.<br>w and write down the password on the page to follow. Your username will be the |  |
| e-mail address provided by yo                                                              | u. Alter your nost approved your request you can login using those credentials.                                                                                                    |  |
| Your E-Mail Address:                                                                       |                                                                                                    |  |
| E-Mail Address of your<br>Host:                                                            |                                                                                                    |  |
| Message for your Host:                                                                     |                                                                                                    |  |
|                                                                                            |                                                                                                    |  |
| New Captcha                                                                                | It8wx6                                                                                                    |  |
| Captcha-Text:                                                                              |                                                                                                    |  |
|                                                                                            | Notify Host                                                                                                    |  |

Figure 2

| <image/> <image/> <image/> <image/> <image/> <image/> <image/> <section-header><section-header><section-header><section-header></section-header></section-header></section-header></section-header> |                                                                       |                                                                                                    |  |
|----------------------------------------------------------------------------------------------------|-----------------------------------------------------------------------|----------------------------------------------------------------------------------------------------|--|
|                                                                                                    | Gesellschaft für wissenschaftliche<br>Datenverarbeitung mbH Göttingen |                                                                                                    |  |
|                                                                                                    |                                                                       | Successfully requested guest network access<br>Use your e-mail address as the username:<br>m.muster@example.com<br>Your password is:<br>Sr84xh4451<br>Please write down this password immediately!<br>As soon as your host confirms your request, you can login into the guest network with your e-mail address and the password above.<br>Back to login |  |

Figure 3

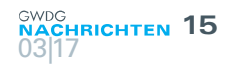

| -GV                                                                                                    | NDG                                                                                                    |                                                                                                    |                                                                                    |                                                                                                    |                                                                                                    | (C                                                                                                    |                                      | G                                                                          |
|----------------------------------------------------------------------------------------------------|----------------------------------------------------------------------------------------------------|----------------------------------------------------------------------------------------------------|------------------------------------------------------------------------------------|----------------------------------------------------------------------------------------------------|----------------------------------------------------------------------------------------------------|----------------------------------------------------------------------------------------------------|--------------------------------------|----------------------------------------------------------------------------|
| Gesellsc<br>Datenve                                                                                                    | haft für wissenschaftliche<br>rarbeitung mbH Göttingen                                                                                                    |                                                                                                    |                                                                                    |                                                                                                    |                                                                                                    | (Hereiter and the second second secon | Y                                    | XX                                                                         |
|                                                                                                    |                                                                                                    |                                                                                                    |                                                                                    |                                                                                                    |                                                                                                    |                                                                                                    | _                                    | (Yearna)                                                                   |
|                                                                                                    |                                                                                                    |                                                                                                    |                                                                                    |                                                                                                    |                                                                                                    |                                                                                                    |                                      | Logoui                                                                     |
| WiFi Sponsoring                                                                                                    |                                                                                                    |                                                                                                    |                                                                                    | How does WiFi Sponso                                                                                                    | ring work?                                                                                                    |                                                                                                    |                                      |                                                                            |
| On this page you can see requests for guest network access. You may provide guests                                                                                                    |                                                                                                    |                                                                                                    | guests                                                                             | Guests on Göttingen Campus may                                                                                                    | request guest net                                                                                                    | twork access                                                                                                    | via enteri                           | ng their own                                                               |
| ccess to the guesi<br>lease note that vo                                                                                                    | t network of Gottingen Campus<br>u as the sponsor assure that v                                                                                                    | tor up to four weeks.                                                                                                    | case of                                                                            | e-mail address as well as the e-mail<br>password and you as the host will g                                                                                                    | il address of their<br>jet an e-mail.                                                                                                    | host. Afterwa                                                                                                    | rds they i                           | will see their                                                             |
| iolation you are lia                                                                                                    | ble according to the German "S                                                                                                    | Störerhaftung" and the terms                                                                                                    | and<br>that are                                                                    | Following this you can enable the a                                                                                                    | ccess on this web                                                                                                    | page and yo                                                                                                    | ur guests                            | may login                                                                  |
| nown to you and                                                                                                    | I you expect to need guest n                                                                                                    | etwork access!                                                                                                    |                                                                                    | Don't hesitate to contact GWDG su                                                                                                    | passwords given                                                                                                    | uestions.                                                                                                    |                                      |                                                                            |
| ou may prolong g                                                                                                    | uest network access at any time                                                                                                    | e up to a maximum of four we                                                                                                    | eeks.                                                                              |                                                                                                    |                                                                                                    |                                                                                                    |                                      |                                                                            |
| lequests                                                                                                    |                                                                                                    |                                                                                                    |                                                                                    |                                                                                                    |                                                                                                    |                                                                                                    |                                      |                                                                            |
| Name                                                                                                    | Mail                                                                                                    | Date                                                                                                    | Message                                                                            |                                                                                                    | Duration                                                                                                    |                                                                                                    | Enable                               | / Delete                                                                   |
| Max Mustermann                                                                                                    | m.muster@example.com                                                                                                    | 2017-03-02 10:49:28                                                                                                    | Hallo, ich<br>Grüße, M                                                             | hätte gerne einen Gastaccount. Viele<br>Iax                                                                                                    | e 3 day                                                                                                    | /s •                                                                                                    | ~                                    | ×                                                                          |
| Active Spons                                                                                                    | sorships                                                                                                    |                                                                                                    |                                                                                    |                                                                                                    |                                                                                                    |                                                                                                    |                                      |                                                                            |
|                                                                                                    | I COL                                                                                                    | You don't have                                                                                                    | e active en                                                                        | oneorchine at this time                                                                                                    |                                                                                                    |                                                                                                    |                                      |                                                                            |
|                                                                                                    |                                                                                                    | i du don e nuv                                                                                                    | e detire op                                                                        | ondoranipa ut tino tino.                                                                                                    |                                                                                                    |                                                                                                    |                                      |                                                                            |
|                                                                                                    |                                                                                                    | (Expired sponso                                                                                                    | isnips will bi                                                                     | e deleted alter two weeks.)                                                                                                    |                                                                                                    |                                                                                                    |                                      |                                                                            |
|                                                                                                    |                                                                                                    |                                                                                                    |                                                                                    |                                                                                                    |                                                                                                    |                                                                                                    |                                      |                                                                            |
| Gesellschaft<br>Datenverarb                                                                                                    | /DG                                                                                                    |                                                                                                    |                                                                                    |                                                                                                    |                                                                                                    | G                                                                                                    |                                      | R                                                                          |
| Gesellschaft<br>Datenverarb                                                                                                    | /DG<br>für wissenschaftliche<br>eitung mbH Göttingen                                                                                                    |                                                                                                    |                                                                                    |                                                                                                    |                                                                                                    |                                                                                                    |                                      | Logout                                                                     |
| Gesellschaft<br>Datenverarb                                                                                                    | /DG<br>für wissenschaftliche<br>eitung mbH Göttingen                                                                                                    |                                                                                                    |                                                                                    | How does WiFi Sponsor                                                                                                    | ing work?                                                                                                    |                                                                                                    |                                      | Logout                                                                     |
| Gesellschaft<br>Datenverarb                                                                                                    | /DG<br>für wissenschaftliche<br>eitung mbH Göttingen                                                                                                    | Veneration                                                                                                    |                                                                                    | How does WiFi Sponsor                                                                                                    | ing work?                                                                                                    |                                                                                                    |                                      | Logout                                                                     |
| Gesellschaft<br>Datenverarb                                                                                                    | Ig<br>see requests for guest network<br>twork of Göttingen Campus for                                                                                                    | k access. You may provide gu<br>r up to four weeks.                                                                                                    | uests (                                                                            | How does WiFi Sponsor<br>Guests on Göttingen Campus may re<br>e-mail address as well as the e-mail                                                                                                    | ing work?<br>equest guest netw<br>address of their h                                                                                             | work access v                                                                                                    | ia enterin<br>ds they v              | Logout<br>their own<br>vill see their                                      |
| Gesellschaft<br>Datenverarb                                                                                                    | ADG<br>für wissenschaftliche<br>eitung mbH Göttingen<br>19<br>see requests for guest network<br>twork of Göttingen Campus for<br>s the sponsor assure that <b>you</b><br>according to the German "Stö                                                                                                    | k access. You may provide gu<br>r up to four weeks.<br>identified your guest. In ca<br>rerhaftung" and the terms ar                                                                                                    | uests de la se of la d                                                             | How does WiFi Sponsor<br>Guests on Göttingen Campus may re<br>e-mail address as well as the e-mail<br>password and you as the host will ge                                                                                                    | ing work?<br>equest guest netw<br>address of their h<br>et an e-mail.                                                                            | work access v                                                                                                    | ia enterin<br>ds they v              | Logout<br>big their own<br>vill see their                                  |
| Fi Sponsorir<br>is page you can a<br>so to the guest ne<br>e note that you a<br>jon you are liable<br>itons of the GÖN<br>vn to you and you                                                                           | ADG<br>für wissenschaftliche<br>eitung mbH Göttingen<br>ng<br>see requests for guest network<br>twork of Göttingen Campus fo<br>s the sponsor assure that you<br>according to the German "Stö<br>ET and GoeMobile. Enable on<br>yu expect to need guest netw                                                                                 | caccess. You may provide gu<br>r up to four weeks.<br>identified your guest. In c:<br>rerhaftung" and the terms ar<br>ily requests for persons th<br>work access!                                                                                                    | uests de lase of la<br>at are                                                      | How does WiFi Sponsor<br>Guests on Göttingen Campus may re<br>e-mail address as well as the e-mail<br>password and you as the host will ge<br>Following this you can enable the ac<br>with their e-mail addresses and the p                                                                                                    | ing work?<br>equest guest netw<br>address of their h<br>at an e-mail.<br>cess on this web<br>passwords given f                                   | work access v<br>host. Afterware<br>page and you<br>to them.                                                                                                    | ia enterir<br>ds they v              | Logout<br>by their own<br>will see their<br>may login                      |
| Fi Sponsorir<br>bis page you can ass to the guest needs<br>to you are liable<br>tion you are liable<br>tions of the GÖN<br>vn to you and you<br>nay prolong gues                                                      | ADG<br>für wissenschaftliche<br>eitung mbH Göttingen<br>19<br>see requests for guest network<br>twork of Göttingen Campus for<br>s the sponsor assure that you<br>according to the German "Stö<br>ET and GoeMobile. Enable on<br>tu expect to need guest netw<br>t network access at any time u                                              | access. You may provide gu<br>r up to four weeks.<br>identified your guest. In ca<br>rerhaftung" and the terms ar<br>nly requests for persons th<br>work access!<br>up to a maximum of four week                                                                        | uests (<br>ase of<br>at are<br>ks.                                                 | How does WiFi Sponsor<br>Guests on Göttingen Campus may re<br>e-mail address as well as the e-mail<br>password and you as the host will ge<br>Following this you can enable the ac<br>with their e-mail addresses and the p<br>Don't hesitate to contact GWDG supp                                                                                 | ing work?<br>equest guest netw<br>address of their h<br>at an e-mail.<br>cess on this web<br>passwords given h                                   | work access v<br>host. Afterward<br>page and you<br>to them.<br>nestions.                                                                                                    | ia enterin<br>ds they v              | Logout<br>big their own<br>vill see their<br>may login                     |
| Fi Sponsorir<br>bis page you can a<br>sis to the guest ne<br>se note that you a<br>tion you are liable<br>itions of the GÖN<br>vn to you and yo<br>nay prolong gues<br>quests                                         | ADG<br>für wissenschaftliche<br>eitung mbH Göttingen<br>1g<br>see requests for guest network<br>twork of Göttingen Campus for<br>s the sponsor assure that you<br>according to the German "Stö<br>ET and GoeMobile. Enable or<br>bu expect to need guest netw<br>t network access at any time u                                              | access. You may provide gu<br>r up to four weeks.<br>identified your guest. In ca<br>rerhaftung" and the terms ar<br>ly requests for persons th<br>work access!<br>up to a maximum of four week                                                                         | uests de<br>ase of l<br>at are h<br>ks.                                            | How does WiFi Sponsor<br>Guests on Göttingen Campus may re<br>e-mail address as well as the e-mail<br>password and you as the host will ge<br>Following this you can enable the ac<br>with their e-mail addresses and the p<br>Don't hesitate to contact GWDG sup                                                                                  | ing work?<br>equest guest netw<br>address of their h<br>et an e-mail.<br>cess on this web<br>basswords given t<br>port in case of qu             | work access v<br>host. Afterward<br>page and you<br>to them.<br>nestions.                                                                                                    | ia enterin<br>ds they v              | Logout<br>by their own<br>vill see their<br>may login                      |
| Fi Sponsorir<br>bis page you can a<br>sis to the guest ne<br>se note that you a<br>tion you are liable<br>itions of the GÖN<br>vn to you and yo<br>may prolong gues<br>quests                                         | ADG<br>für wissenschaftliche<br>eitung mbH Göttingen<br>1g<br>see requests for guest network<br>twork of Göttingen Campus fo<br>s the sponsor assure that you<br>according to the German "Stö<br>ET and GoeMobile. Enable or<br>bu expect to need guest netw<br>t network access at any time u                                               | access. You may provide gu<br>r up to four weeks.<br>identified your guest. In ca<br>rerhaftung" and the terms ar<br>ly requests for persons th<br>work access!<br>up to a maximum of four week<br>There are no sp<br>(Old requests                                     | uests (<br>ase of<br>at are<br>ks.<br><b>bonsoring r</b><br>will be dele           | How does WiFi Sponsor<br>Guests on Göttingen Campus may re<br>e-mail address as well as the e-mail<br>password and you as the host will ge<br>Following this you can enable the ac<br>with their e-mail addresses and the p<br>Don't hesitate to contact GWDG supp<br>requests at this time.<br>ted after one week.)                               | ing work?<br>equest guest netw<br>address of their h<br>et an e-mail.<br>cess on this web<br>basswords given t<br>port in case of qu             | work access v<br>host. Afterward<br>page and you<br>to them.<br>restions.                                                                                                    | ia enterin<br>ds they v              | Logout<br>by their own<br>will see their<br>may login                      |
| Fi Sponsorir<br>bis page you can a<br>sis to the guest ne<br>se note that you a<br>tion you are liable<br>itions of the GÖN<br>vn to you and you<br>may prolong gues<br>quests<br>ive Sponsor                         | ADG<br>für wissenschaftliche<br>eitung mbH Göttingen<br>1g<br>see requests for guest network<br>twork of Göttingen Campus for<br>s the sponsor assure that you<br>according to the German "Stö<br>ET and GoeMobile. Enable on<br>bu expect to need guest netw<br>t network access at any time u<br>schips                                    | access. You may provide gu<br>r up to four weeks.<br>identified your guest. In ca<br>rerhaftung" and the terms ar<br>hy requests for persons th<br>work access!<br>up to a maximum of four week<br>There are no sp<br>(Old requests                                     | uests (<br>ase of<br>at are<br>ks.<br>bonsoring r<br>will be dele                  | How does WiFi Sponsor<br>Guests on Göttingen Campus may re<br>e-mail address as well as the e-mail<br>password and you as the host will ge<br>Following this you can enable the ac<br>with their e-mail addresses and the p<br>Don't hesitate to contact GWDG supp<br>requests at this time.<br>ted after one week.)                               | ing work?<br>equest guest netw<br>address of their h<br>et an e-mail.<br>cess on this web<br>basswords given t<br>port in case of qu             | work access v<br>host. Afterward<br>page and you<br>to them.<br>lestions.                                                                                                    | ia enterin<br>ds they v              | Logout<br>by their own<br>vill see their<br>may login                      |
| Fi Sponsorir<br>his page you can a<br>se to the guest ne<br>se note that you a<br>tion you are liable<br>itions of the GÖN<br>vn to you and you<br>nay prolong gues<br>quests<br>ive Sponsori<br>tus Name             | ADG<br>für wissenschaftliche<br>eitung mbH Göttingen<br>ng<br>see requests for guest network<br>twork of Göttingen Campus for<br>s the sponsor assure that you<br>according to the German "Stö<br>ET and GoeMobile. Enable or<br>bu expect to need guest netw<br>t network access at any time u<br>rships<br>Mail                            | c access. You may provide gu<br>r up to four weeks.<br>identified your guest. In c:<br>rerhaftung" and the terms ar<br>hy requests for persons th<br>work access!<br>up to a maximum of four week<br>There are no sp<br>(Old requests<br>Begin                          | uests (<br>ase of<br>at are<br>ks.<br>bonsoring r<br>will be dele                  | How does WiFi Sponsor<br>Guests on Göttingen Campus may re<br>e-mail address as well as the e-mail<br>password and you as the host will ge<br>Following this you can enable the ac<br>with their e-mail addresses and the p<br>Don't hesitate to contact GWDG supp<br>requests at this time.<br>eted after one week.)                              | ing work?<br>equest guest netw<br>address of their h<br>et an e-mail.<br>cess on this web<br>boasswords given h<br>port in case of qu            | work access v<br>host. Afterward<br>page and you<br>to them.<br>restions.                                                                                                    | ia enterin<br>ds they v<br>ur guests | Logout<br>Logout<br>mg their own<br>vill see their<br>may login            |
| Fi Sponsorir<br>his page you can a<br>se to the guest ne<br>se note that you a<br>tion you are liable<br>itions of the GÖN<br>vn to you and you<br>nay prolong gues<br>quests<br>ive Sponsori<br>tus Name<br>Max Must | ADG<br>für wissenschaftliche<br>eitung mbH Göttingen<br>Ng<br>see requests for guest network<br>twork of Göttingen Campus for<br>s the sponsor assure that you<br>according to the German "Stö<br>ET and GoeMobile. Enable or<br>bu expect to need guest netw<br>t network access at any time u<br>rships<br>Mail<br>ermann m.muster@exa     | c access. You may provide gu<br>r up to four weeks.<br>identified your guest. In c:<br>rerhaftung" and the terms ar<br>hy requests for persons th<br>work access!<br>up to a maximum of four week<br>There are no sp<br>(Old requests<br>Begin<br>umple.com 2017-03-0   | Jests (<br>ase of<br>at are<br>ks.<br>Donsoring r<br>will be dele                  | How does WiFi Sponsor<br>Guests on Göttingen Campus may re<br>e-mail address as well as the e-mail<br>password and you as the host will ge<br>Following this you can enable the ac<br>with their e-mail addresses and the p<br>Don't hesitate to contact GWDG supp<br>requests at this time.<br>ted after one week.)<br>End<br>2017-03-05 10:51:25 | ing work?<br>equest guest netwarddress of their het an e-mail.<br>cess on this web<br>boasswords given to<br>port in case of qu<br>Duration      | work access v<br>host. Afterward<br>page and you<br>to them.<br>restions.                                                                                                    | ia enterin<br>ds they v<br>ur guests | Logout<br>by their own<br>will see their<br>may login<br>Delete<br>×       |
| Fi Sponsorir<br>his page you can a<br>ss to the guest ne<br>se note that you a<br>tion you are liable<br>itions of the GÖN<br>vn to you and yo<br>may prolong gues<br>quests<br>ive Sponsori<br>tus Name<br>Max Must  | ADDE<br>für wissenschaftliche<br>eitung mbH Göttingen<br>1g<br>see requests for guest network<br>twork of Göttingen Campus for<br>s the sponsor assure that you<br>according to the German "Stö<br>ET and GoeMobile. Enable on<br>su expect to need guest network<br>t network access at any time u<br>rships<br>Mail<br>ermann m.muster@exa | A access. You may provide gu<br>r up to four weeks.<br>identified your guest. In ca<br>rerhaftung" and the terms ar<br>ally requests for persons th<br>work access!<br>up to a maximum of four week<br>There are no sp<br>(Old requests<br>Begin<br>umple.com 2017-03-0 | uests (<br>ase of l<br>at are the second l<br>ks. I<br>bonsoring r<br>will be dele | How does WiFi Sponsor<br>Guests on Göttingen Campus may re<br>e-mail address as well as the e-mail<br>password and you as the host will ge<br>Following this you can enable the ac<br>with their e-mail addresses and the p<br>Don't hesitate to contact GWDG supp<br>requests at this time.<br>ted after one week.)<br>End<br>2017-03-05 10:51:25 | ing work?<br>equest guest netw<br>address of their H<br>at an e-mail.<br>cess on this web<br>passwords given h<br>port in case of qu<br>Duration | work access v<br>host. Afterward<br>page and you<br>to them.<br>lestions.                                                                                                    | ia enterin<br>ds they v<br>ur guests | Logout<br>Logout<br>Ing their own<br>vill see their<br>may login<br>Delete |